# Rood hart

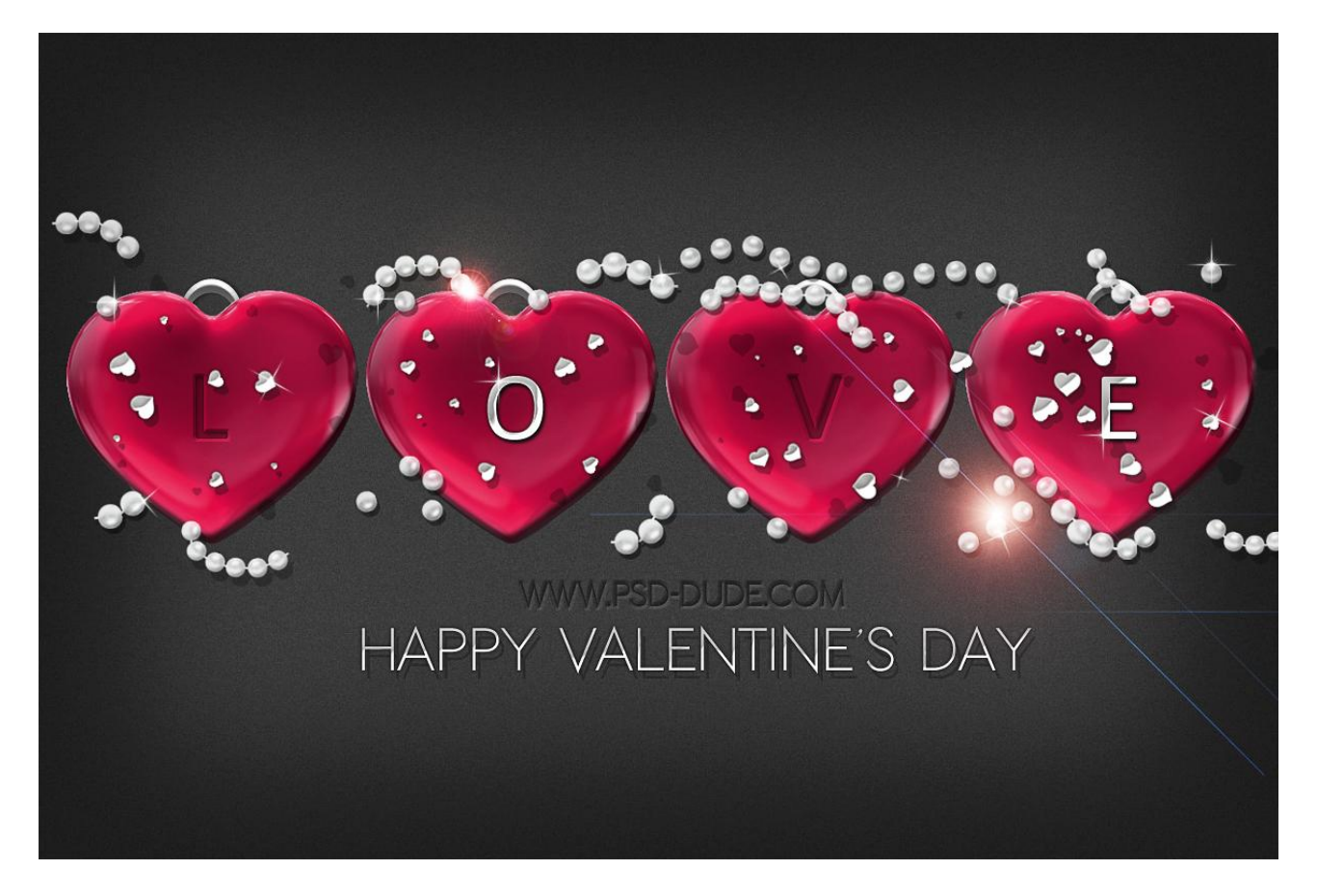

1) We beginnen met een eenvoudige ruis achtergrond.

Bestand  $\rightarrow$  Nieuw : 1200x800 px; voeg de ruis achtergrond toe; maak passend; geef Gloed Binnen.

| Structure                                            |                |  |
|------------------------------------------------------|----------------|--|
| Blend Mode: Normal                                   | <b>-</b>       |  |
| Opacity:                                             | 50 %           |  |
| Noise:                                               | 0 %            |  |
|                                                      |                |  |
| Elements                                             |                |  |
| <u>T</u> echnique: <sub>Softer</sub> ▼               |                |  |
| Source: O Center 💿                                   | Edge           |  |
|                                                      |                |  |
| <u>C</u> hoke:                                       | 40 %           |  |
| <u>C</u> hoke:                                       | 40 %           |  |
| Choke:                                               | 40 %           |  |
| Contour:                                             | 40 %<br>250 P× |  |
| Choke:<br>Size:<br>Quality<br>Contour: ↓ □<br>Range: | 40 %<br>250 px |  |

Rood hart - blz. 1

2) Voeg dit rode hart toe; verwijder de witte achtergrond. Geef de laag Schaduw binnen:

| X A JX A JX A J |                      | $\cap$ |          |
|-----------------|----------------------|--------|----------|
|                 | Bend Mode: Multicale | $\Box$ |          |
|                 |                      | - 75   | %        |
|                 |                      |        |          |
|                 |                      |        | ai Light |
|                 | Distance:            | 10     | px       |
|                 | Choke:               | 0      | %        |
|                 | Size: ()             | 5      | px       |
|                 |                      |        |          |
|                 |                      |        |          |
|                 |                      |        |          |
|                 |                      |        |          |

3) Boven laag "hart" twee Aanpassingslagen toevoegen: Kleurtoon/Verzadiging en Helderheid/Contrast om kleuren wat te wijzigen (Uitknipmaskers).

Plaats laag "hart" en de aanpassingslagen samen in één groep = "hart E"

|      | 0              |             | (i) x [ iii ] |                |             | 44   X |
|------|----------------|-------------|---------------|----------------|-------------|--------|
|      | ADJUSTMENTS    | MASKS       | *=            | ADJUSTMENTS    | MASKS       | *=     |
|      | Hue/Saturation | Custom      | •             | Brightness/Cor | ntrast      |        |
|      | Master         | •           |               | Brightness:    |             | -26    |
|      | Hue:           |             | -20           | Contrast:      | <u>^</u>    | 23     |
| WWW. | Saturation:    | DL.         | -11           | CC             | )MÎ         |        |
|      | Lightness:     |             | 0             | Use Legacy     |             |        |
|      |                | ٥           |               |                |             |        |
|      | 122            | Colorize    |               |                |             |        |
|      |                |             | -             |                |             |        |
|      | 4 🛛 🗧          | <b>9</b> (9 | 0 3           | 4 🛛 🖲          | <b>9</b> (9 | C B    |
|      |                |             |               |                |             |        |

4) Dupliceer groep "hart E" enkele keren; groepen netjes uitlijnen (Horizontale middelpunten uitlijnen).

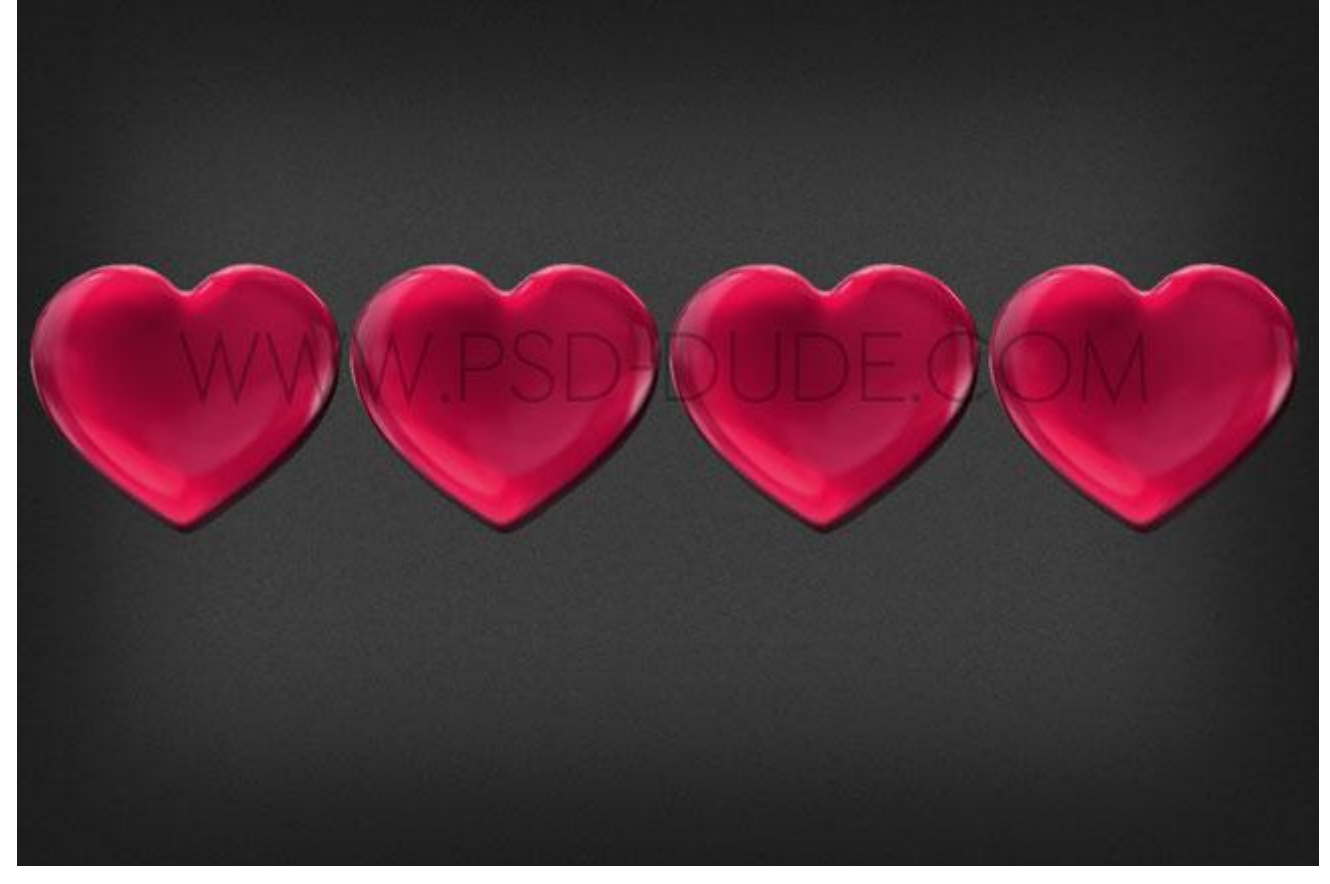

5) Boven ieder hart een letter toevoegen om het woord "love" te vormen; voor iedere letter een nieuwe laag nemen; gebruikt lettertype is Calibri (standaard aanwezig); je kan om het even welk lettertype gebruiken.

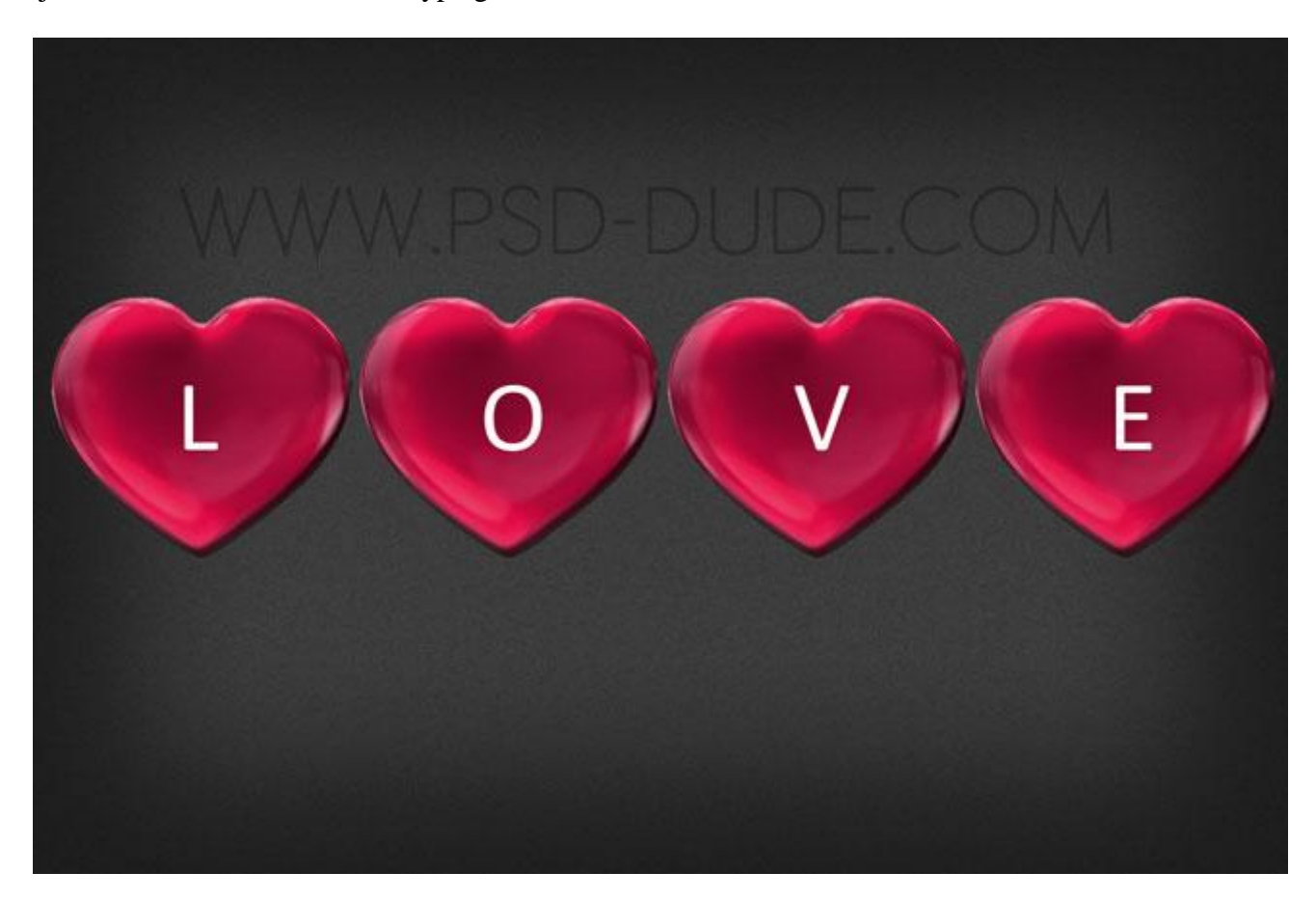

# 6) Geef de letters "L" en "V" volgende laagstijlen: \* Hieronder opties voor Overvloeien: laagvulling = 0 %

| Styles                   | Blending Options                                                                                                    | ОК                |
|--------------------------|----------------------------------------------------------------------------------------------------|-------------------|
| Blending Options: Custom | Blend Mode: Normal                                                                                                    | Reset             |
| Drop Shadow              | Opacity:                                                                                                    | Ne <u>w</u> Style |
| Outer Glow               | Advanced Blending                                                                                                    | Pre <u>v</u> iew  |
| V Inner Glow             | Eill Opacity: O %<br>Channels: ØR ØG ØB                                                                                   |                   |
| Bevel and Emboss         | Knockout: None                                                                                                    |                   |
| Contour Texture Satin    | Blend Interior Effects as Group<br>Blend Clipped Layers as Group<br>Iransparency Shapes Layer<br>Layer Mask Hides Effects | N                 |
| Color Overlay            | Vector Mask Hides Effects                                                                                                 |                   |
| Gradient Overlay         | Blend If: Gray 🔻                                                                                                    |                   |
| Pattern Overlay          | This Layer: 0 255                                                                                                    |                   |
| Charles .                |                                                                                                    |                   |
| Stroke                   | <b>A</b> (1)                                                                                                    |                   |

\* Schaduw binnen : modus = Vermenigvuldigen

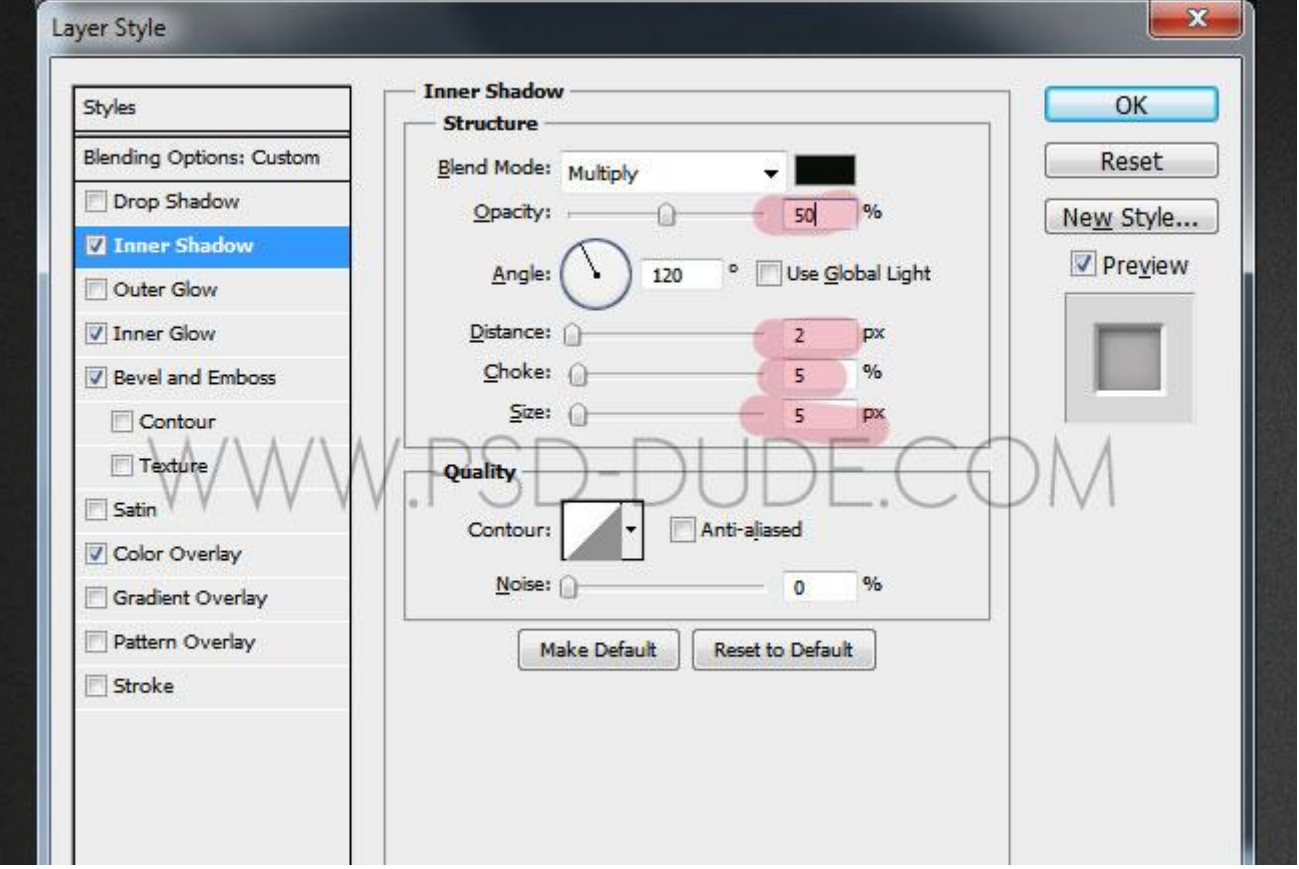

\* Gloed binnen:

| Styles                   | - Inner Glow        | ОК             |
|--------------------------|---------------------|----------------|
| Blending Options: Custom | Blend Mode: Normal  | eset           |
| Drop Shadow              | Opacity:            | Style          |
| Inner Shadow             |                     | roviow         |
| Outer Glow               |                     | <u>rev</u> iew |
| 🖉 Inner Glow             |                     | - T            |
| Bevel and Emboss         | Elements            |                |
| Contour                  | Technique: Softer 🔻 |                |
|                          |                     |                |
| Color Overlav            | Size: - 13 px       |                |
| Gradient Overlay         | Quality             |                |
| Pattern Overlay          | Contour:            |                |
| Stroke                   |                     |                |
|                          | Range: 50 %         |                |
|                          | <u>]itter:</u> 0 %  |                |

\* Schuine kant en Reliëf : stijl = buiten; techniek = Gegraveerd hard Voor de Hooglichten : modus = Kleur tegenhouden; 35 %

| Styles                   | Bevel and Emboss              | ОК                  |
|--------------------------|-------------------------------|---------------------|
| Blending Options: Custom | Strictore                     | Reset               |
| Drop Shadow              | Technique au lu               | Now Chile           |
| Inner Shadow             | Lecrinique: Chisel Hard ▼     | eine <u>w</u> style |
| Outer Glow               | Directions O Un O Down        | Pre <u>v</u> iew    |
| V Inner Glow             | Size:                         |                     |
| Bevel and Emboss         | Soften: 0 p                   | x                   |
|                          | Angle: 120 ° C                | СФМ                 |
| Color Overlay            | Altitude: 30 °                |                     |
| Gradient Overlay         | Gloss Contour:                |                     |
| Pattern Overlay          |                               |                     |
| Stroke                   | Highlight Mode: Color Dodge 🗸 |                     |
|                          | Opacity: 35 %                 | b                   |
|                          | Shadow Mode: Multiply         |                     |
|                          | Opacity: 40 %                 | 6                   |

## \* Kleur bedekking

| Styles                   | Color Overlay                 | ОК        |
|--------------------------|-------------------------------|-----------|
| Blending Options: Custom | Blend Mode: Normal            | Reset     |
| Drop Shadow              | Opacity:                      | New Style |
| ✓ Inner Shadow           |                               |           |
| Outer Glow               | Make Default Reset to Default | Preview   |
| V Inner Glow             |                               |           |
| Bevel and Emboss         |                               |           |
| Texture Satin            | PSD-DUDE.C                    | ФМ        |
| Color Overlay            |                               |           |
| Gradient Overlay         |                               |           |
| Pattern Overlay          |                               |           |
| Stroke                   |                               |           |
|                          |                               |           |
|                          |                               |           |

Ziehier het bekomen resultaat voor de letter "L".

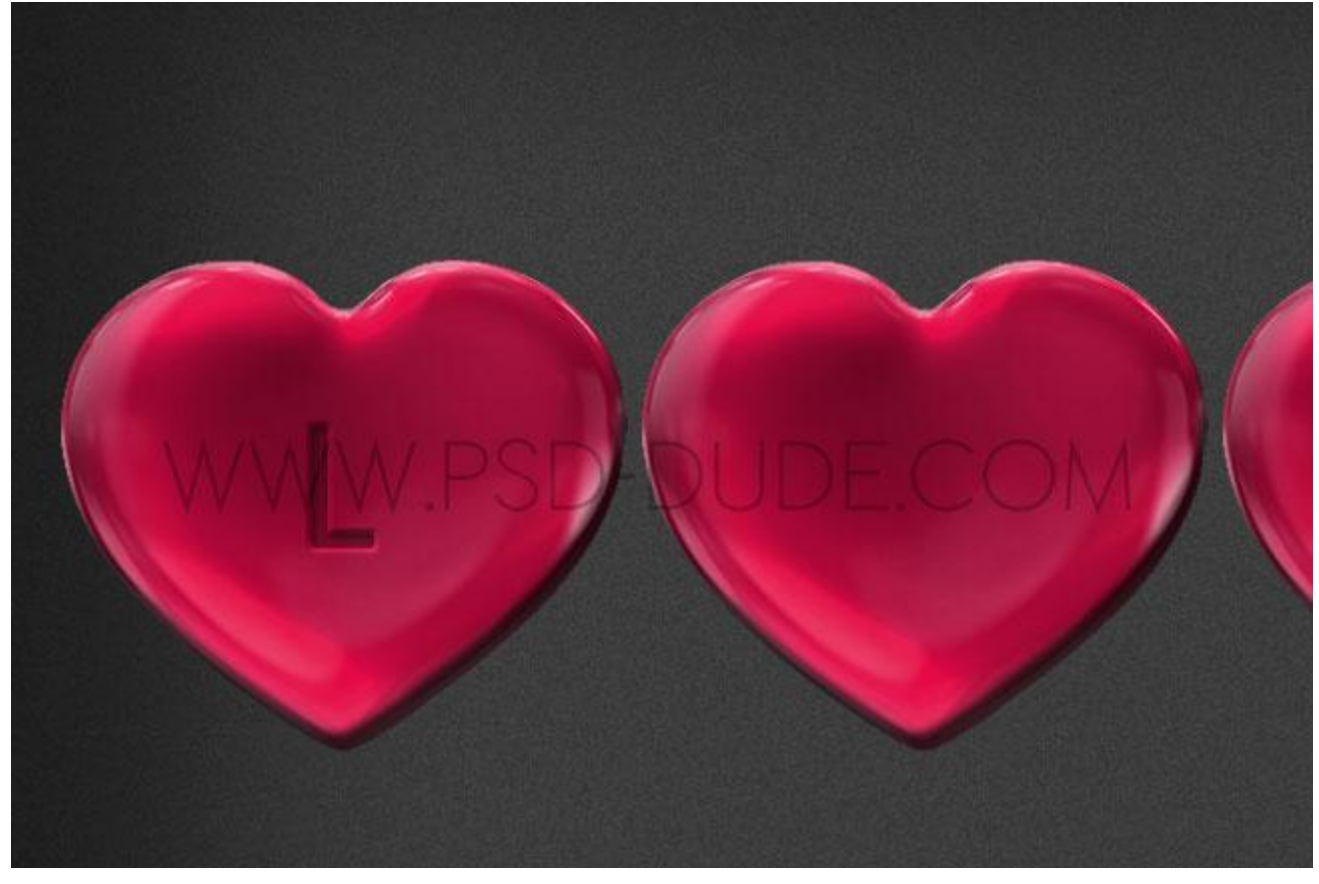

Voor de andere twee letters geef je volgende laagstijlen: \* Slagschaduw.

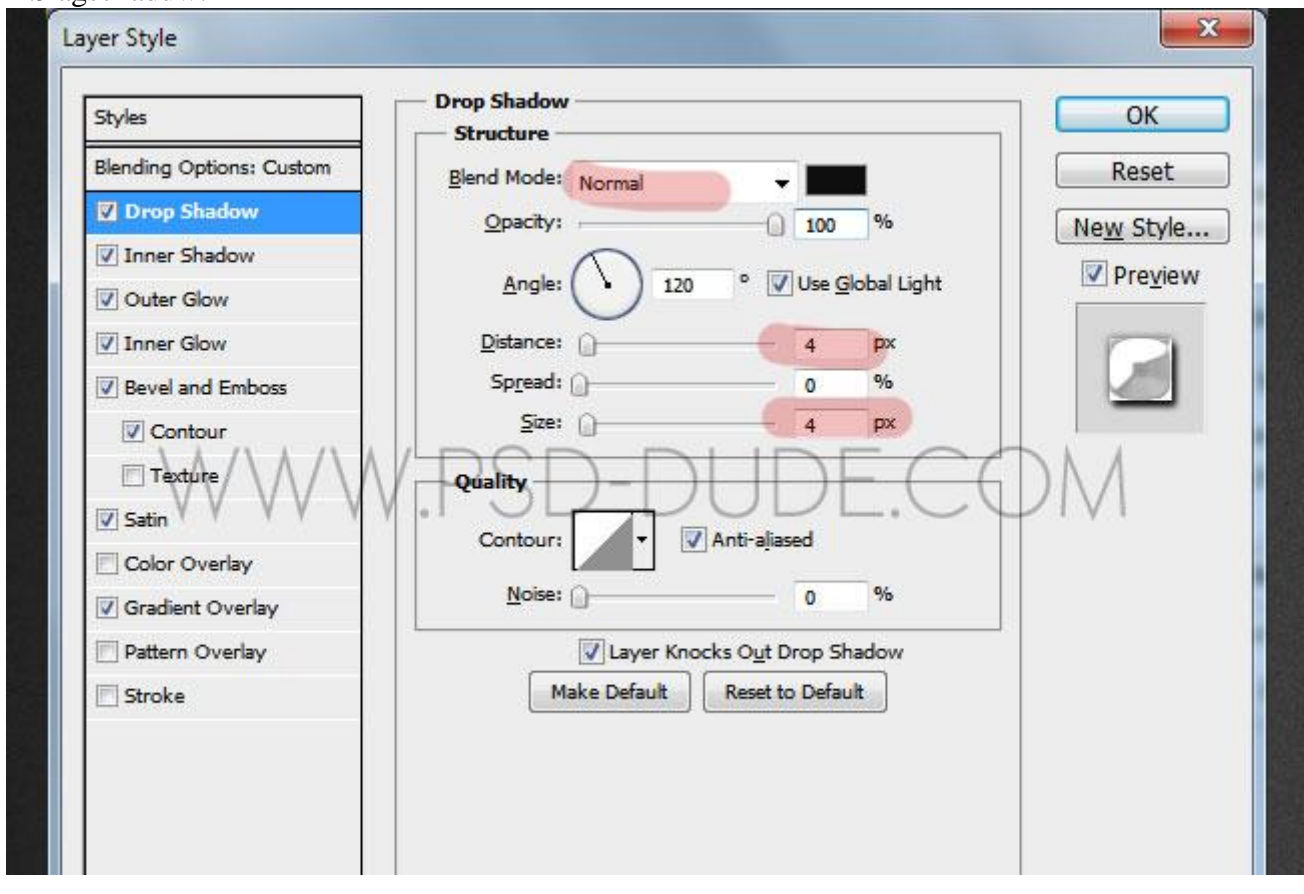

#### \* Schaduw binnen

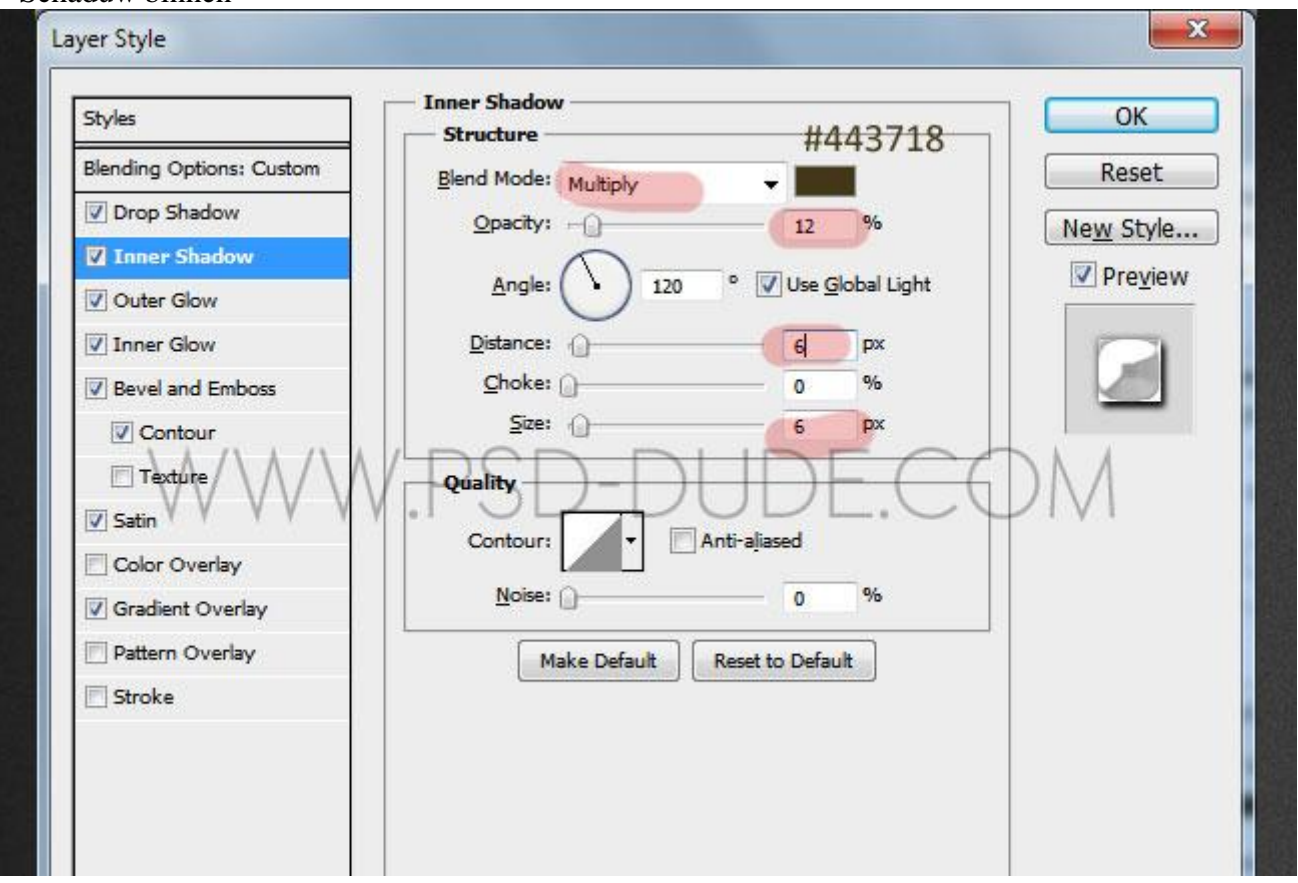

#### \* Gloed buiten:

| Styles                   | Structure                                                        | Ж     |
|--------------------------|------------------------------------------------------------------|-------|
| Blending Options: Custom | Blend Mode: Normal                                               | eset  |
| V Drop Shadow            | Opacity:                                                         | Style |
| Inner Shadow             |                                                                  | oviou |
| 🗹 Outer Glow             |                                                                  | eview |
| V Inner Glow             |                                                                  |       |
| Bevel and Emboss         | Elements                                                         |       |
| Contour                  | Technique: Softer -                                              | _     |
| Texture Satin            | P Size: DU 5 PX COM                                              |       |
| Color Overlay            | Quality                                                          |       |
| Gradient Overlay         | Contour:                                                         |       |
| Pattern Overlay          |                                                                  |       |
| 🖻 Stroke                 | Range:         0         %           Jitter:         0         % |       |
|                          |                                                                  |       |

### \* Gloed binnen: modus = Bleken

| Styles                   | Inner Glow            | ОК                  |
|--------------------------|-----------------------|---------------------|
| Blending Options: Custom | Blend Mode:           | Reset               |
| ✓ Drop Shadow            | Opacity:              | New Chile           |
| ✓ Inner Shadow           | Noise:                | New Style           |
| V Outer Glow             |                       | Preview             |
| Inner Glow               |                       |                     |
| Bevel and Emboss         | Elements              |                     |
| Contour                  | Technique: Softer 👻   |                     |
|                          | Source: Center @ Edge | - $        -$       |
| Satin V V V V            | V Choke: 0 0 %        | $\nabla \Psi^{(V)}$ |
| Color Overlay            | Size: 0 1 px          |                     |
| Gradient Overlay         | Quality               |                     |
| Pattern Overlay          | Contour:              |                     |
| Stroke                   |                       |                     |
|                          | <u>R</u> ange:1 %     |                     |
|                          | <u>J</u> itter: 0 %   |                     |

\* Schuine kant en Reliëf : voor de schaduwen : modus = Kleur tegenhouden; witte kleur

| Styles                              | Bevel and Emboss           |      | ОК        |
|-------------------------------------|----------------------------|------|-----------|
| Blending Options: Custom            | Style: Tager Bourd         |      | Reset     |
| Drop Shadow                         | Technique - 4              |      | Now Style |
| Inner Shadow                        | Denth:                     | 06   |           |
| Outer Glow                          | Direction: @ Un O Down     |      | <u> </u>  |
| Inner Glow                          | Size: 25                   | px   |           |
| Bevel and Emboss                    | Soften:                    | px   |           |
| Text-re     Satin     Color Overlay | Altitude:                  | E.CQ | M         |
| Gradient Overlay                    |                            |      |           |
| Pattern Overlay                     | Gloss Contour:             |      |           |
| Stroke                              | Highlight Mode: Screen 👻   |      |           |
|                                     | Opacity:                   | 9%   |           |
|                                     | Shadow Mode: Color Dodge 🗸 |      |           |
|                                     | Opacity: 60                | %    |           |

#### \* Verloopbedekking

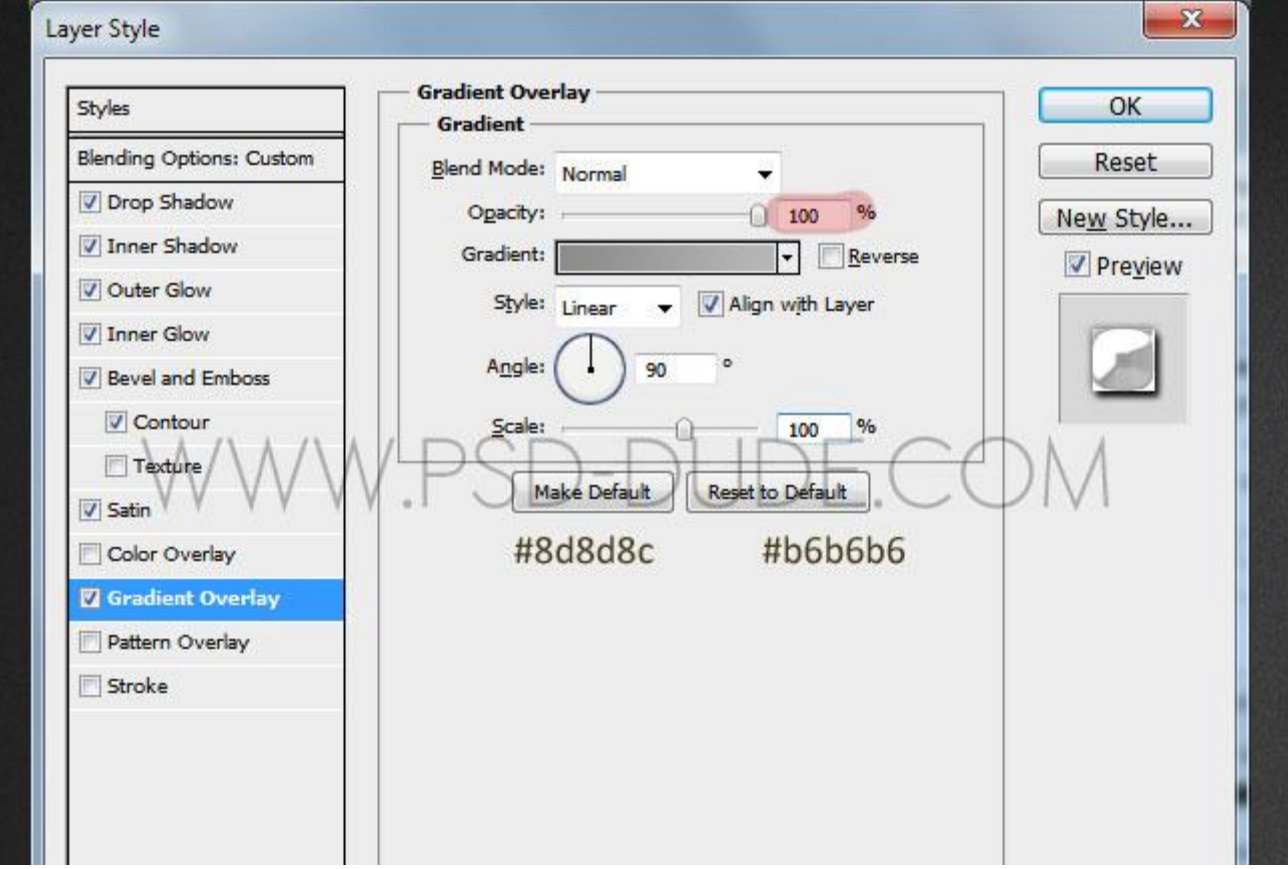

#### \* Satijn : modus = Vermenigvuldigen

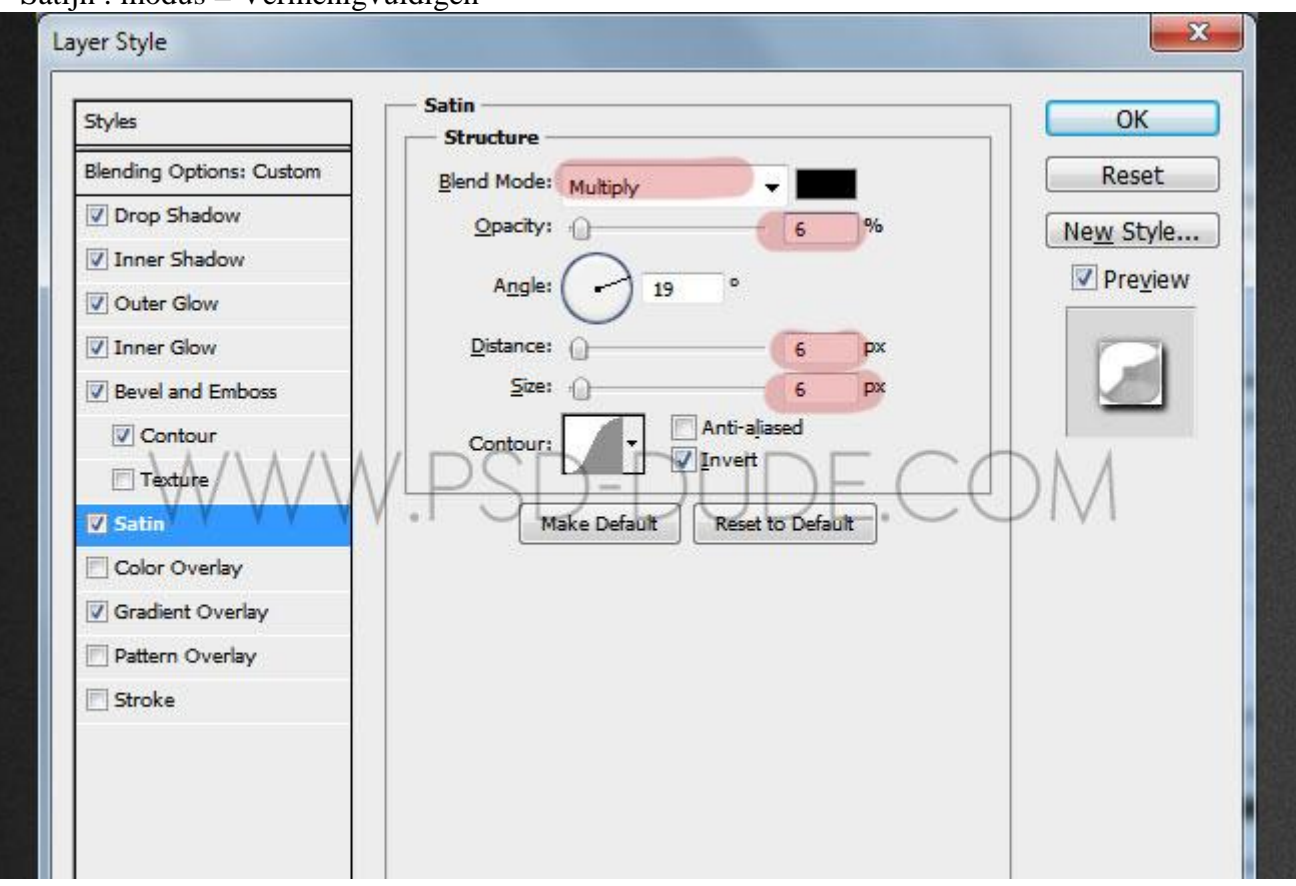

Bekomen resultaat voor de letter "O":

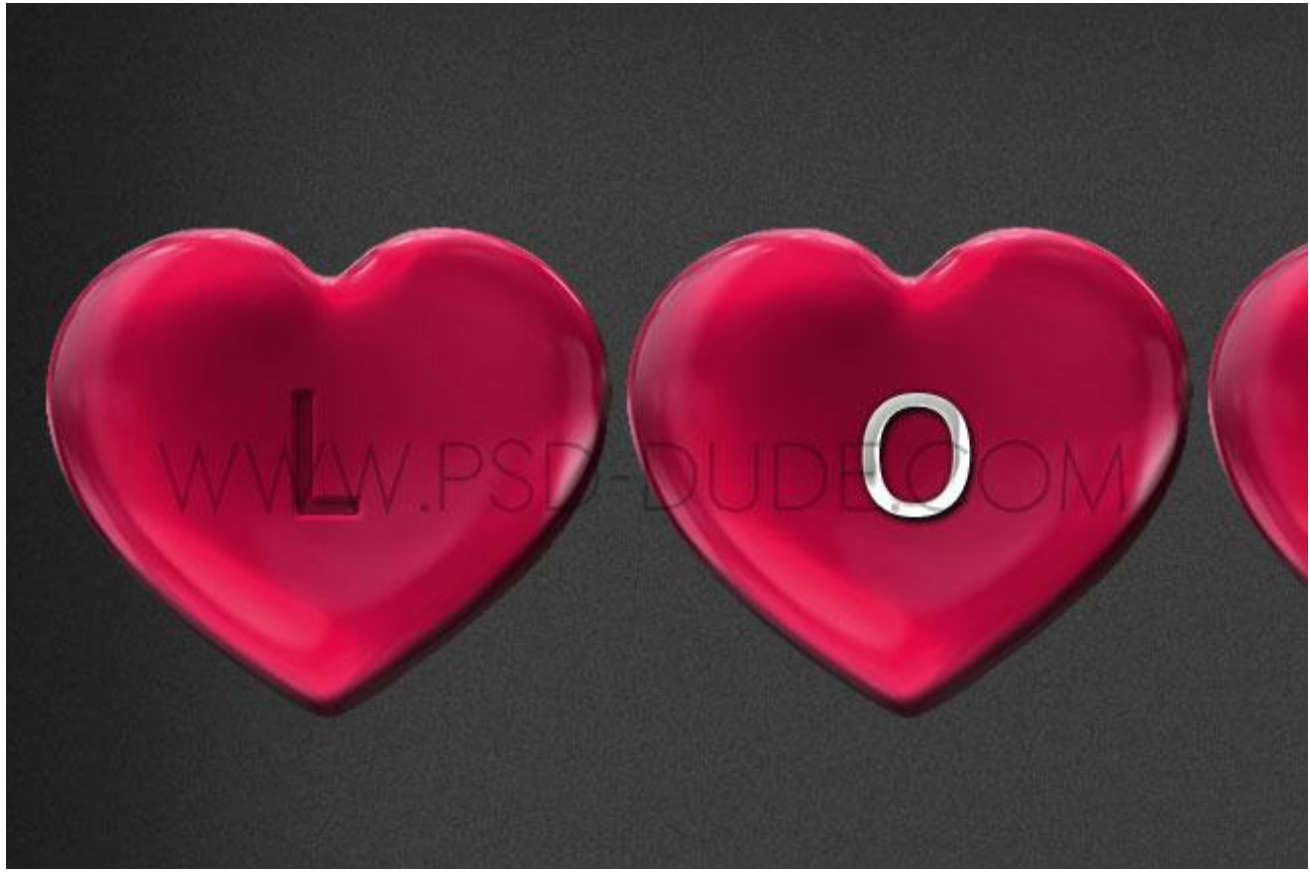

7) Nieuwe laag; hart vormen laden; kleur = zwart: Een nieuw bestand openen; hartvorm tekenen ; Bewerken  $\rightarrow$  Voorinstelling Penseel definiëren.

Voor je penseel : Vormdynamiek en Spreiding aanpassen. Teken de harten op de letters.

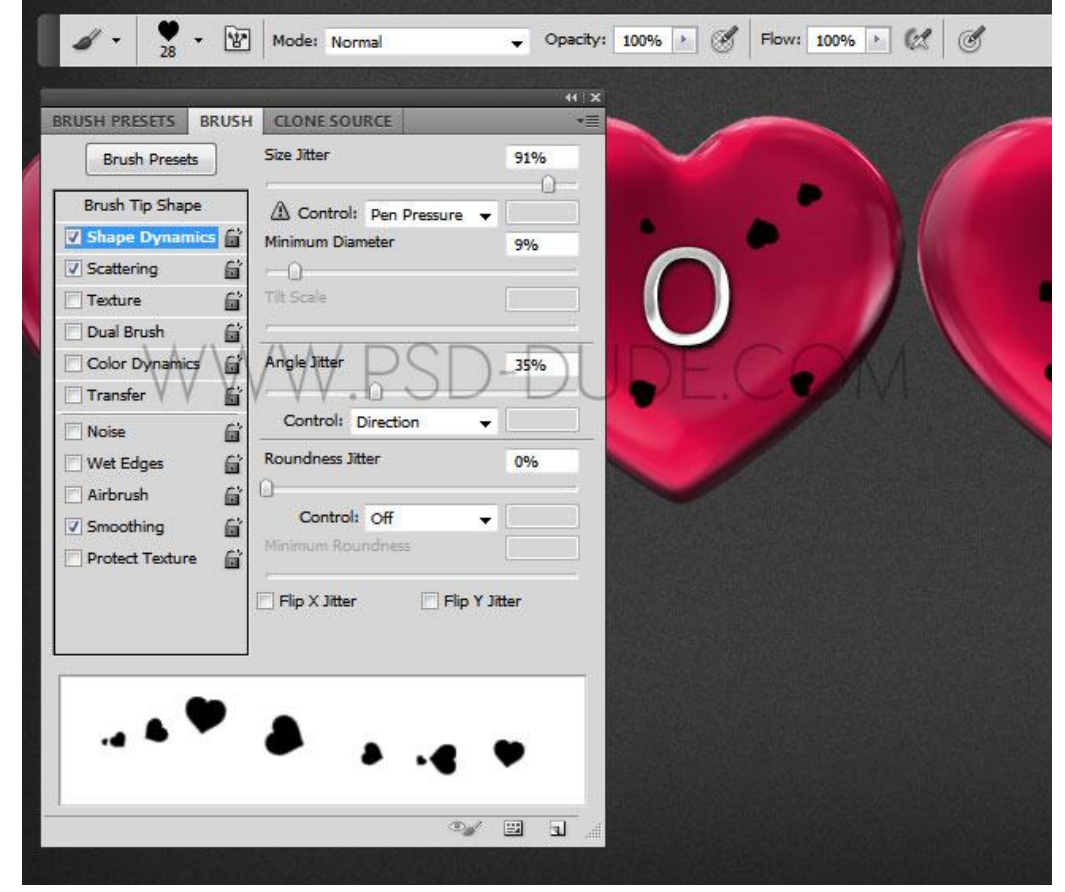

8) Voeg aan de laag de laagstijlen toe uit vorige stappen; zie stap6 voor de letters "V" en "E". enkel voor Slagschaduw : afstand = 9px; grootte = 0px.

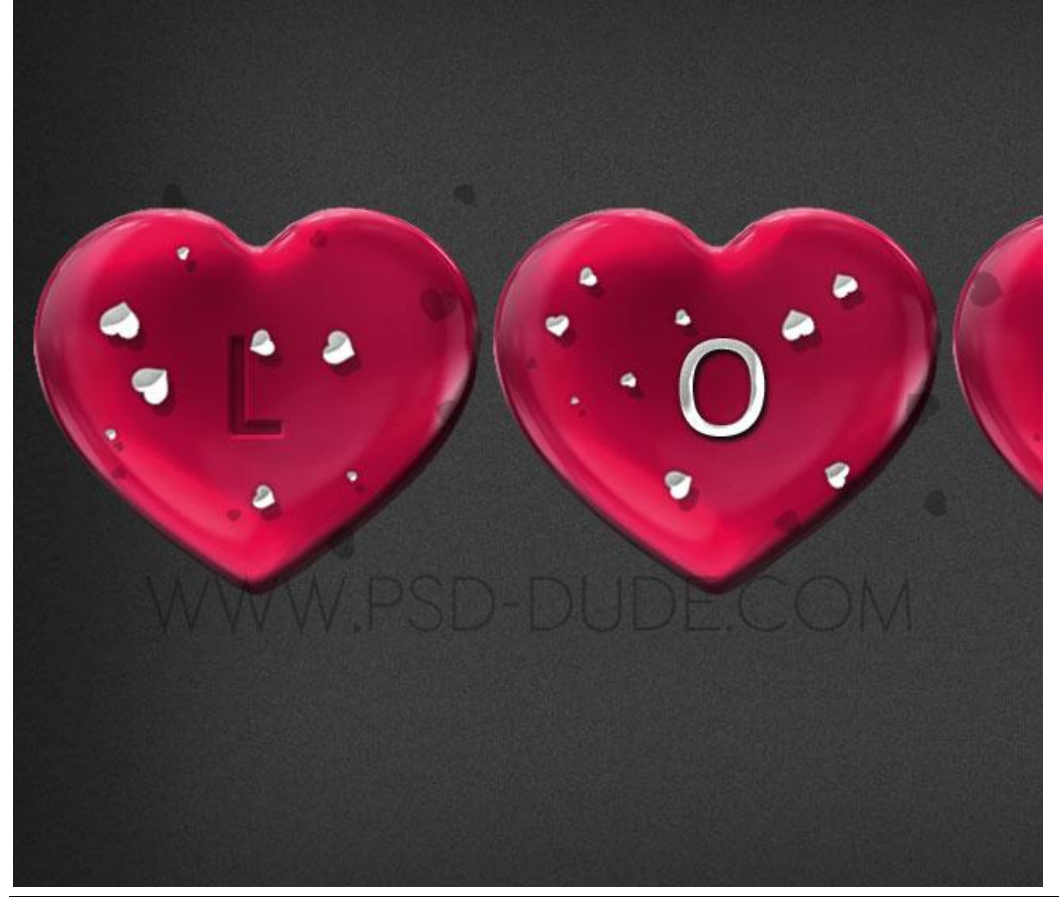

Rood hart - blz. 11

9) Met Pen gereedschap deze vorm tekenen; geef een metalen laagstijl; dupliceer voor de andere harten.

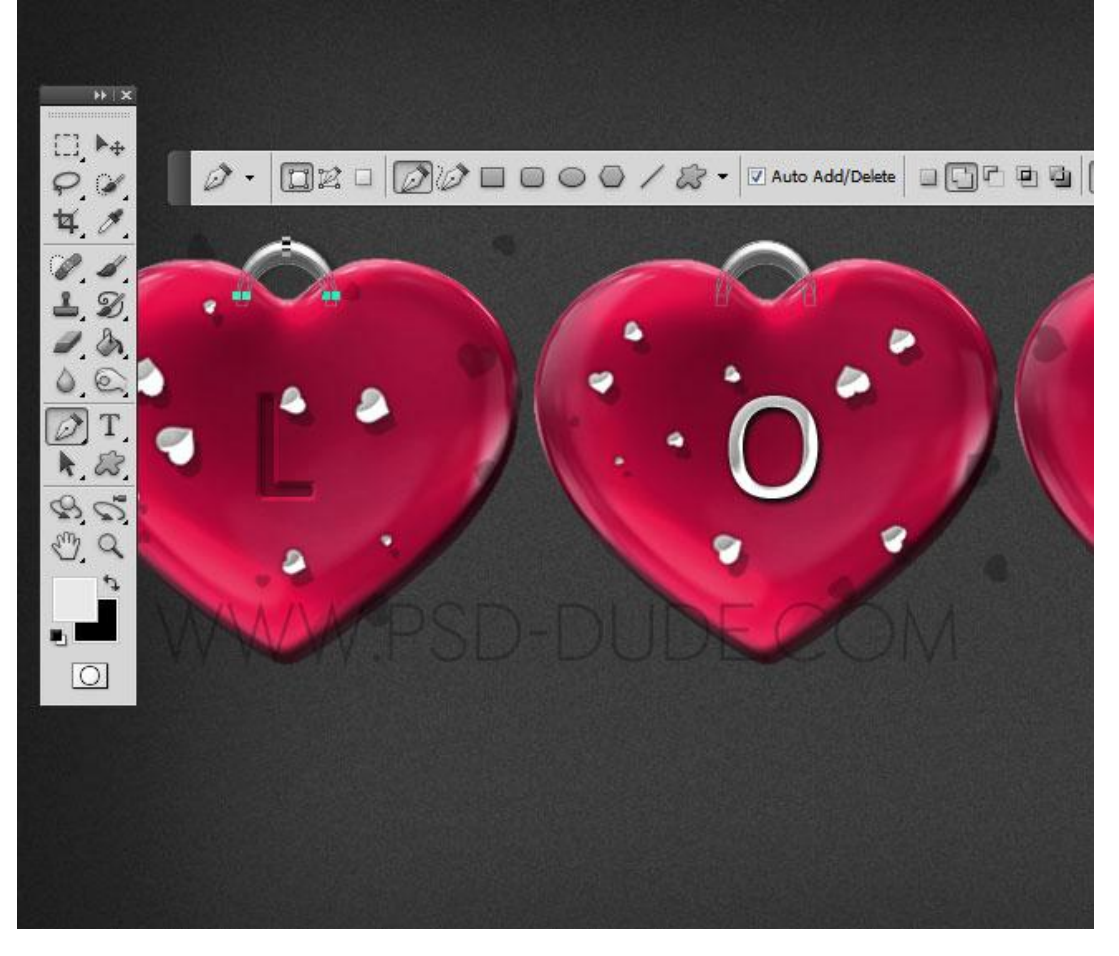

10) Nieuwe laag; parelpenselen laden; kleur = wit; kies de parel 39; teken de parels.

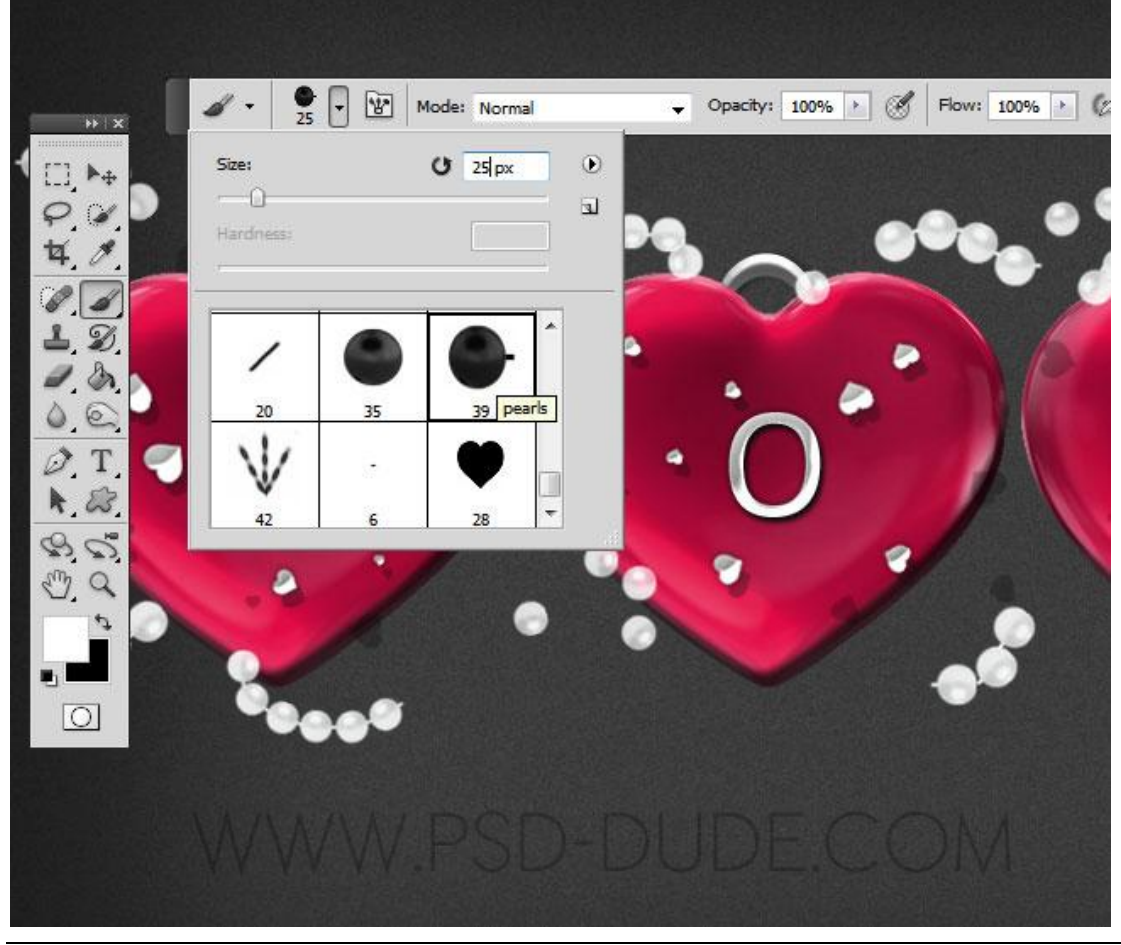

Rood hart - blz. 12

11) Voor laag "parels" : volgende laagstijlen toevoegen.
\* Slagschaduw

| rles                   |                               | OK          |
|------------------------|-------------------------------|-------------|
| nding Options: Default | Blend Mode: Multiply          | Reset       |
| Drop Shadow            | Opacity: 27 %                 | low Style   |
| Inner Shadow           |                               | Rew Style   |
| Outer Glow             | Angle: 120 ° Use Global Light | ✓ Preview   |
| Inner Glow             | Distance: 10 px               | -           |
| Bevel and Emboss       | Sp <u>r</u> ead: 0 %          |             |
| Contour                | Size: 0 px                    |             |
|                        |                               | NA          |
| Satin V V V V          |                               | $1 \land 1$ |
| Color Overlay          | Contour:                      |             |
| Gradient Overlay       | <u>N</u> oise: 0 %            |             |
| Pattern Overlay        | Layer Knocks Out Drop Shadow  |             |
| Stroke                 | Make Default Reset to Default |             |
|                        |                               |             |
|                        |                               |             |
|                        |                               |             |
|                        |                               |             |

# \* Schuine kant en Reliëf

| Styles                    | - Structure                        |                | ОК        |
|---------------------------|------------------------------------|----------------|-----------|
| Blending Options: Default | Style: Inner Revel                 |                | Reset     |
| ✓ Drop Shadow             | Technique: County                  |                | New Style |
| Inner Shadow              | Denth:                             | 100 %          |           |
| Outer Glow                | Direction: O Up                    | 100 /0         | ✓ Preview |
| Inner Glow                | Sige:                              | 5 px           | inerest.  |
| Bevel and Emboss          | Soften:                            | 0px            |           |
| Color Overlay             | Altitude: 30<br>Gloss Contour: Ant | ∘<br>i-aļiased |           |
| Stroke                    | Highlight Mode: Screen             |                |           |
|                           | Opacity:                           | 75 %           |           |
|                           | Shadow Mode: Multiply              | -              |           |
|                           | Opacity:                           | 33 %           |           |
|                           | Make Default                       | at to Default  |           |

Rood hart - blz. 13

12) Voor wat meer 'bling bling' gebruik je sparkle penselen.

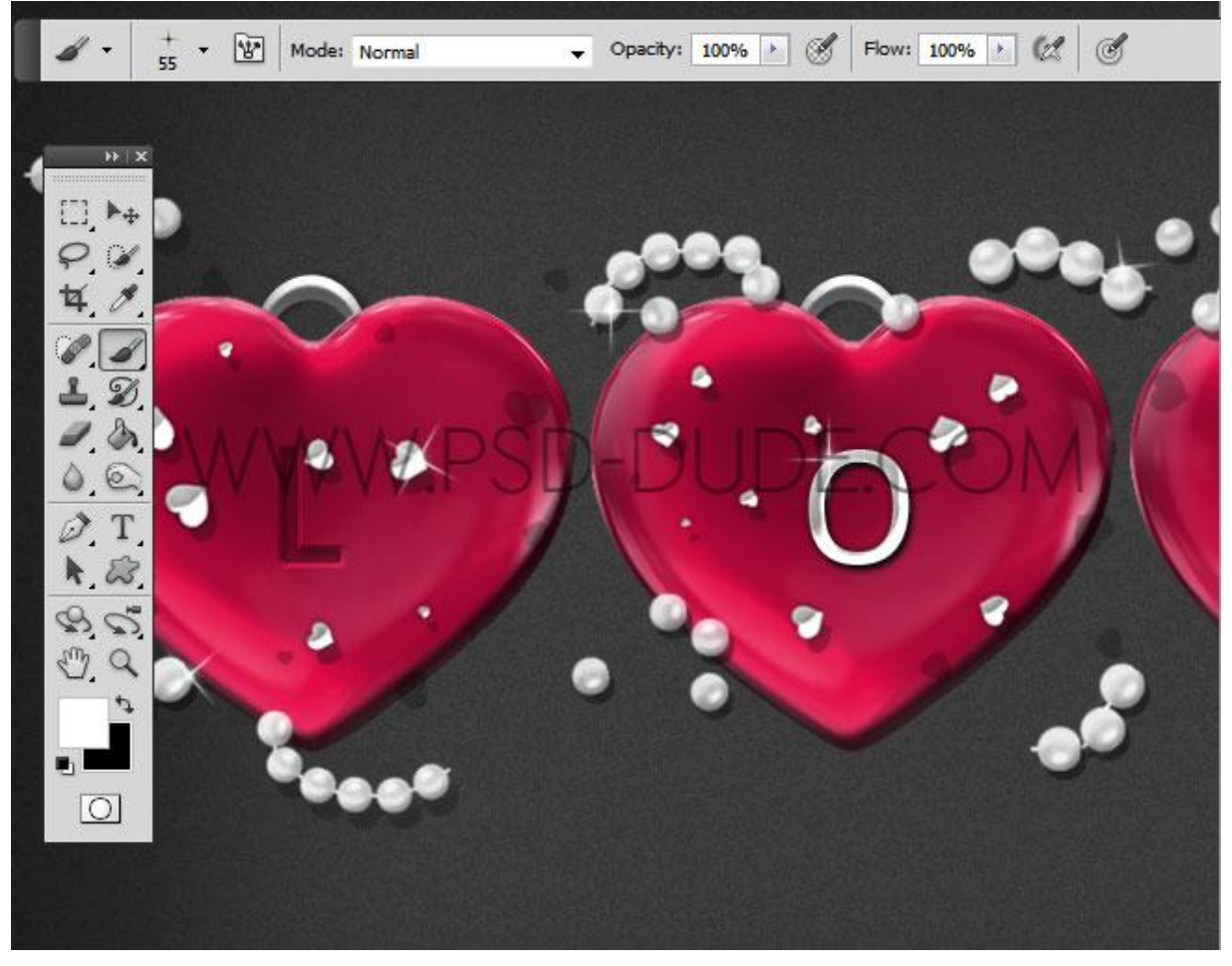

13) Voeg nog een Lens flare effect toe : nieuwe laag; vullen met zwart; Filter > Rendering > Zon. <u>Twee types gebruikt : "50-300mm Zoomen" en "Hoofdgedeelte van film". Laagmodus =</u> Bleken.

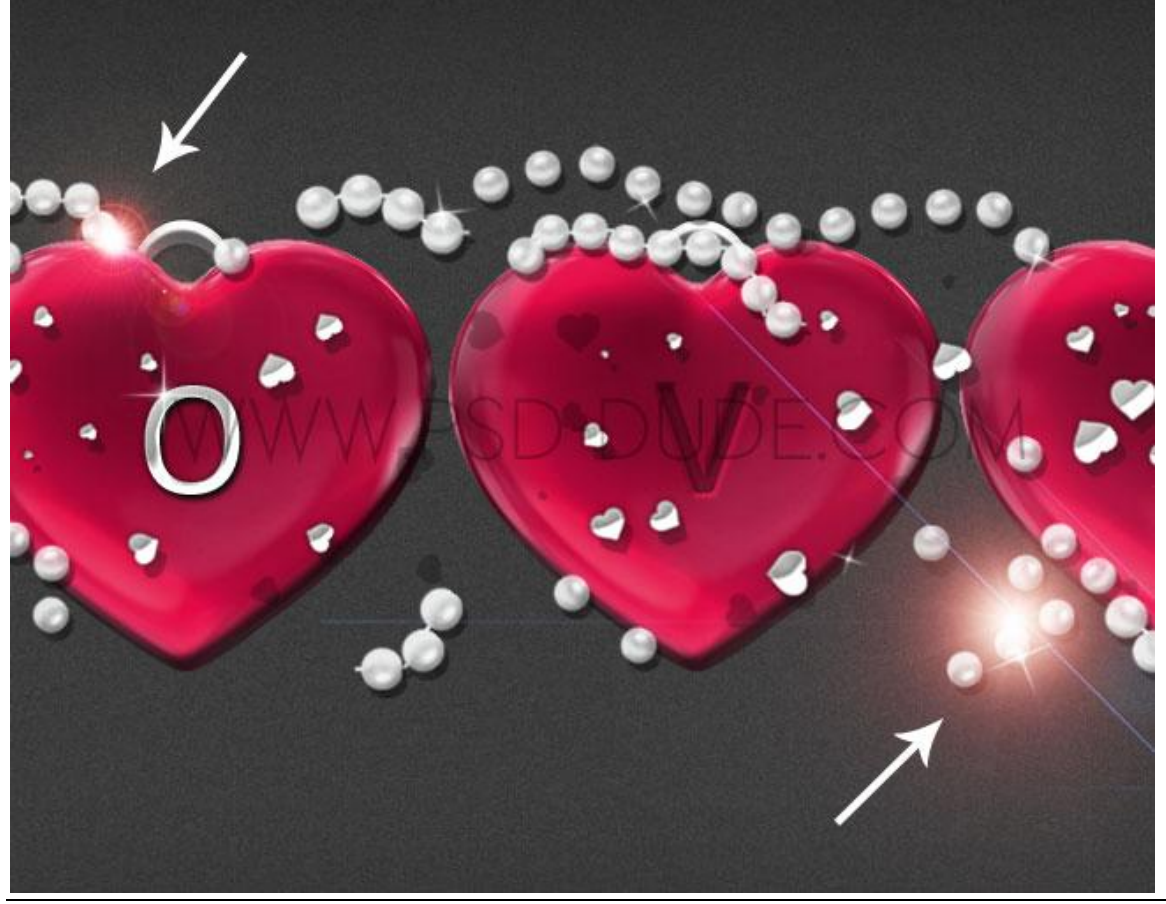

Rood hart - blz. 14

Vertaling T

#### Hieronder nog eens het eindresultaat!

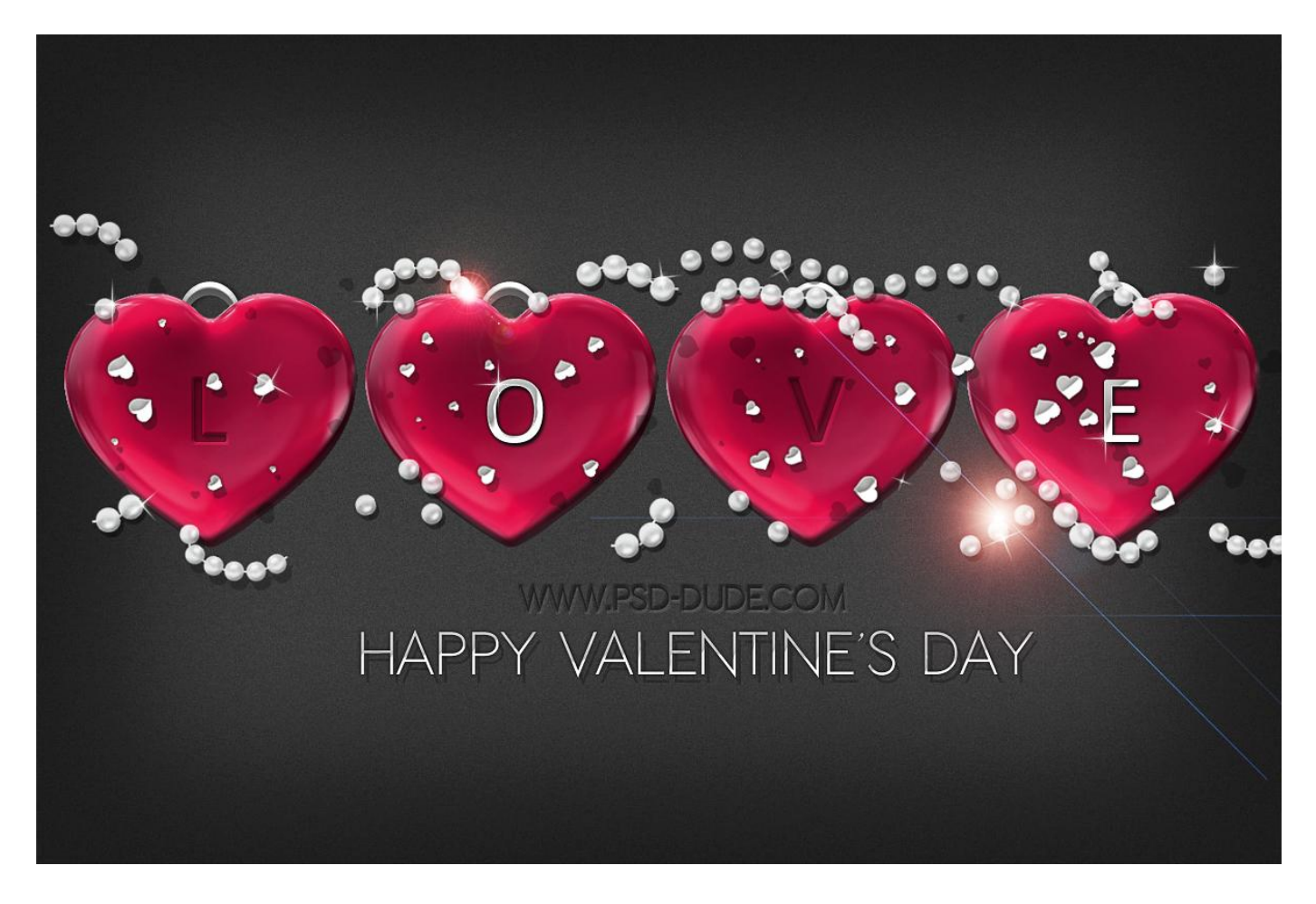